### Zoom導入の事前準備

教育学研究科セミナー(2020年6-7月)資料 このPPTは全学講習会(4/2)で配布された PPT(中村素典教授作成)を主素材に岡邊が作成しました

・教員は、京大サイトライセンスのリクエストを

<u>https://kubar.rd.iimc.kyoto-u.ac.jp/zoom/</u>
 >全学メールアドレスを入力。メールが届くので招待を受ける
 >個人で有料契約を済ませている方は、事前にご相談を

• Zoomテストサイトに接続し事前にアプリをインストール

https://zoom.us/test

#### ▶教員も学生も

▶ただし、Zoomにアクセスし指示に従えば自動的に進む

➢iPad、スマホは「Zoom Cloud Meetings」アプリが必要

### ホストによる会議室の準備(PandAを使用)

### PandAの事前設定

▶「サイト情報」「ツールを編集」「プラグインツール」 「Zoom(KU License)」にチェック→「続ける」→「適用」

ホスト(=教員)は、講義スケジュールに対応する
 ミーティングルームを予約

▶PandA経由でログインして予約(強く推奨)
 ▶授業ごとに、学期末までの設定を一括ですると便利
 ▶学生はPandA経由でアクセス(「join」をクリックするだけ)

・講義時間にホストとして(ログインして)Zoomに接続
 >ホストはPandA経由でなくても入室できる

# Zoomでのミーティングルームへの接続

- PandA経由でなくても、ミーティングIDがわかれば Webブラウザ・アプリから、接続できる
   >URLは次の形式 https://zoom.us/j/0123456789
   >末尾の番号が「ミーティングID」
- パスワードが設定されている場合のURL形式
   https://zoom.us/j/0123456789?pwd=ABCDEFGHIJKLMN
- ・参加者(学生)はアカウント登録が不要
- ミーティングID(URL)がわかれば誰でも入室できてしまう
   >URL・ミーティングID・パスワードを拡散させぬように 学生への注意喚起を

2

# その他

- 利用のルールを明確に
   >e.g. 学生が発言しない時はマイクを「ミュート」にしてもらう
   >e.g. 質問は随時チャットでOK(逆に「質疑応答の時間のみOK」)
- ・PC内蔵マイクでも可だが、ヘッドセットがあるとベター
- 通信容量節約のため、学生のカメラ使用は少なめに ≫e.g. 1日の最初と最後+グループワーク時だけ使用
- ・ 画面共有は、デスクトップ全体/各アプリを選択できる → PPTの共有は誤操作しやすいので PDFの共有がお勧め
- ・バックアップのためにレコーディングして公開を >see <u>https://adm.educ.kyoto-u.ac.jp/support\_movie/</u>
- FAQ: https://kubar.rd.iimc.kyoto-u.ac.jp/zoom/qa.html

1